# Maruzen eBook Libraryの使い方

Maruzen eBook Libraryは、学術に特化した電子書籍や動画の視聴ができるサービスです。

https://elib.maruzen.co.jp

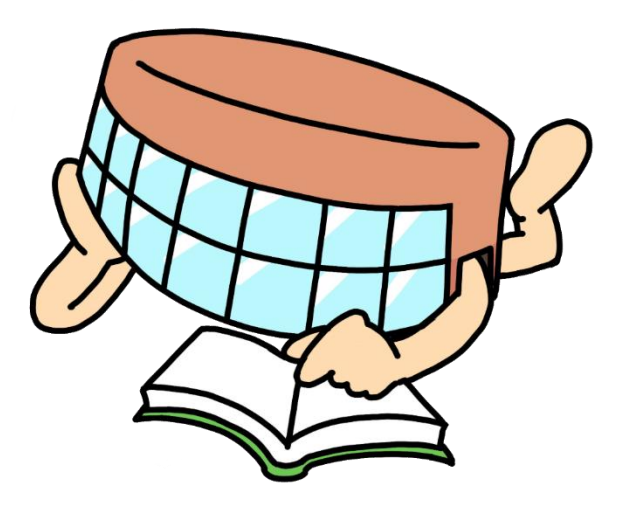

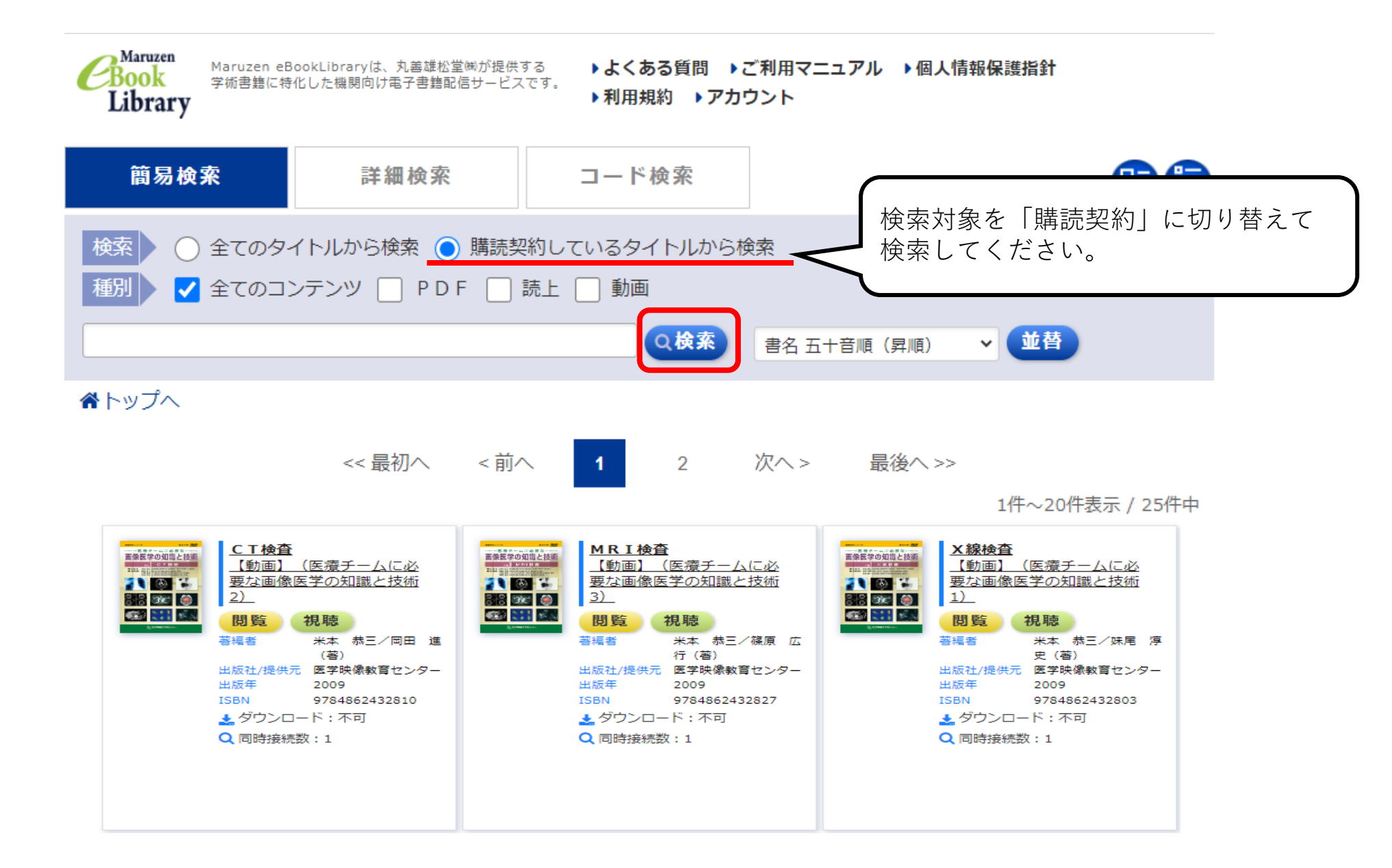

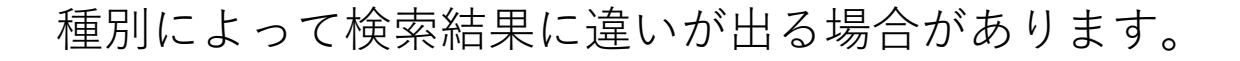

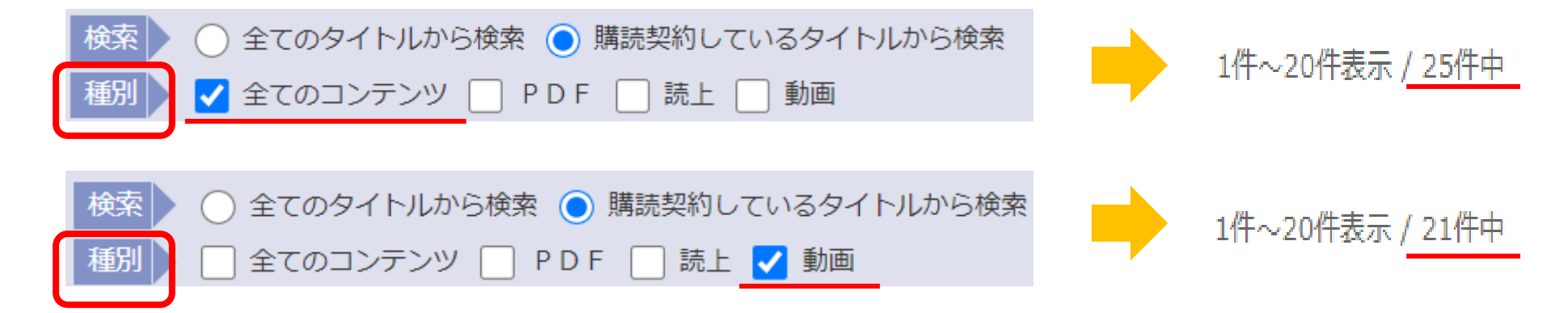

### 「全てのコンテンツ」を対象にした場合、全巻検索用\*も含まれるため、検索結果が 増えています。

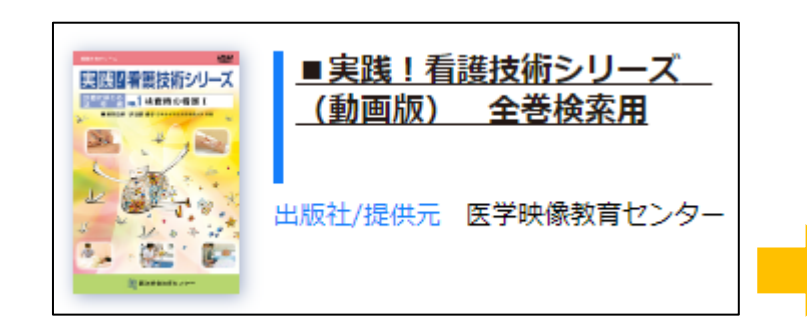

※全巻検索用

→シリーズタイトル一覧のこと。こちらには 当館に購読していないタイトルも含まれます。

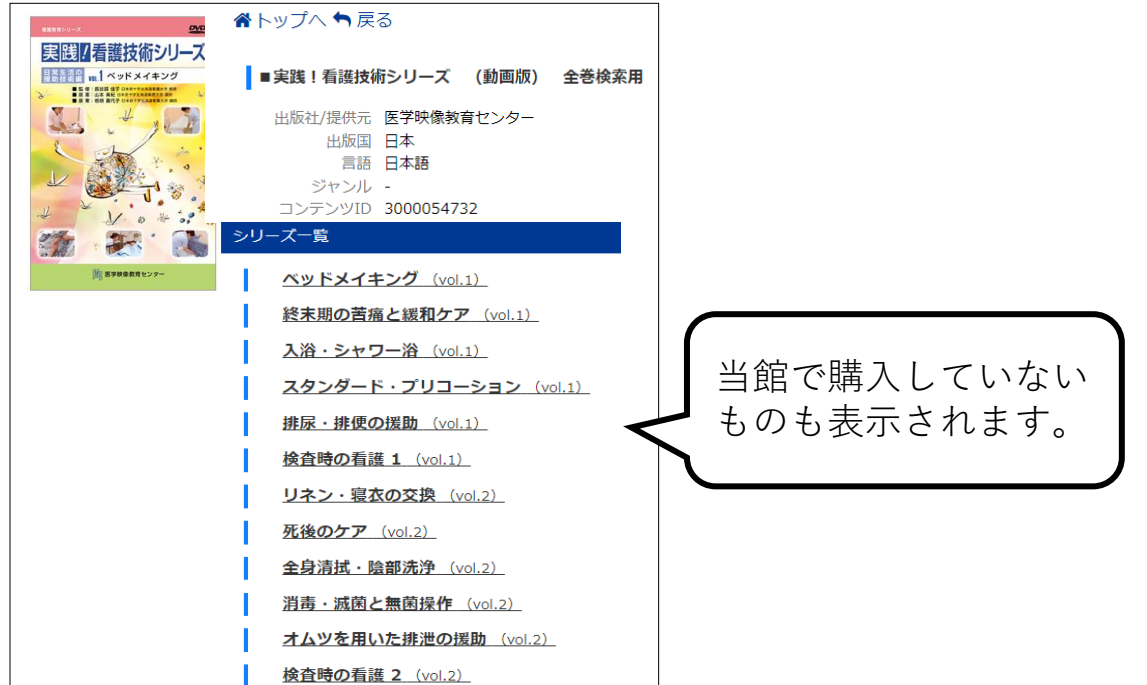

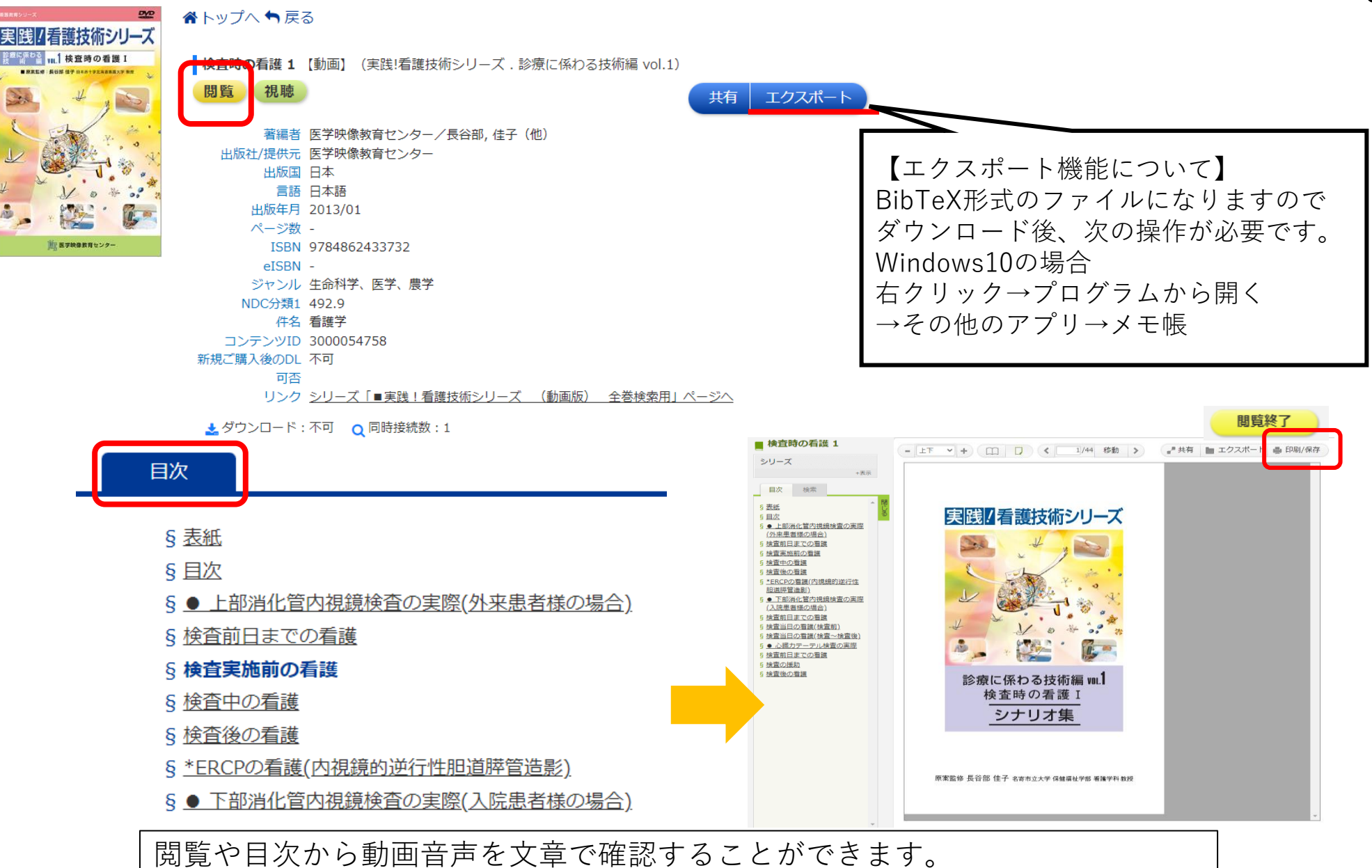

※「印刷/保存」ボタンがありますが、こちらの機能はお使いいただけません

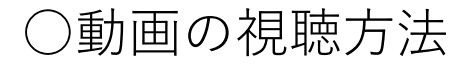

### 視聴 をクリックすると、こちらの画面が表示されます。

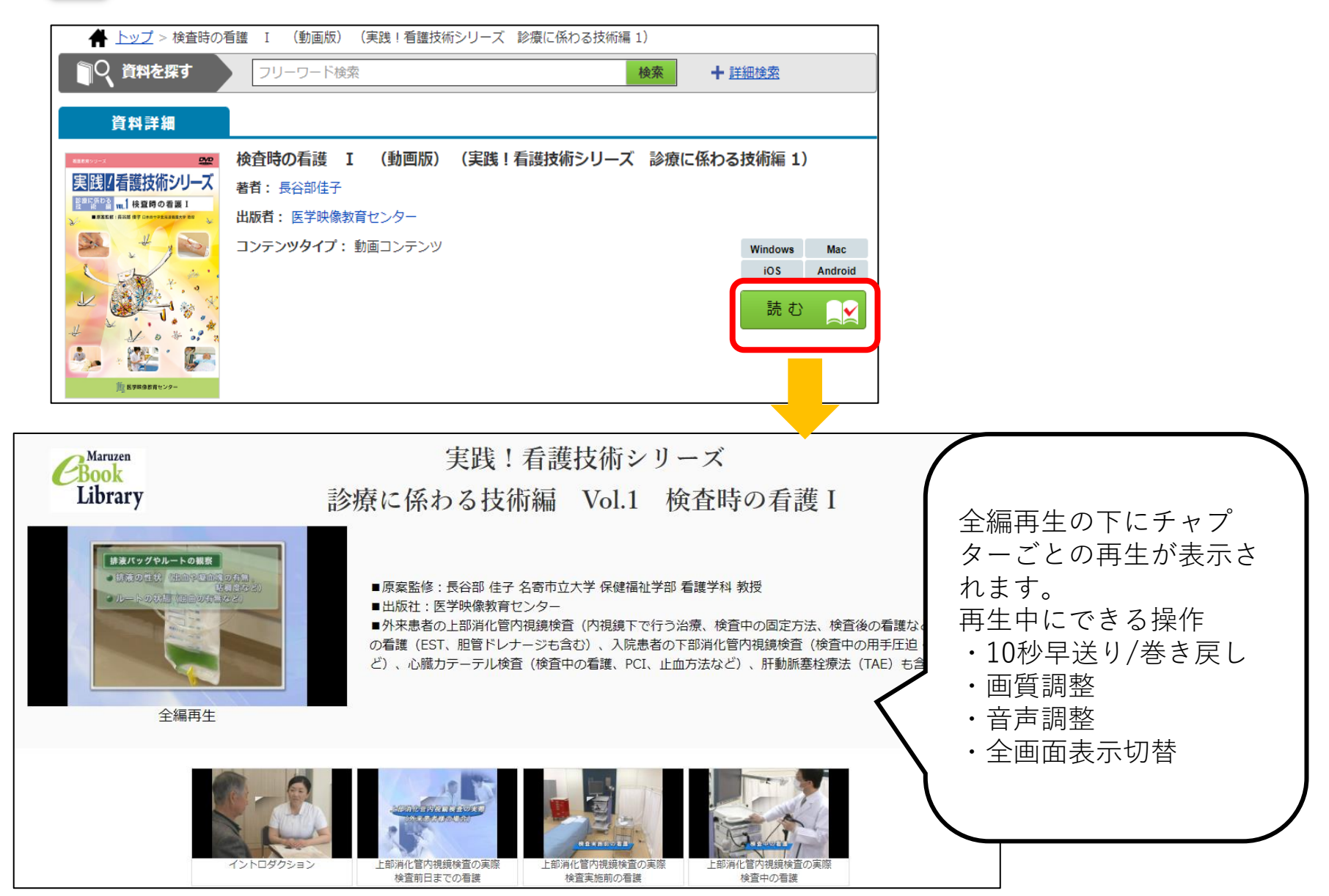

# ○利用上の注意

- ・ 同時アクセス数1
- 「印刷 / 保存」機能の利用不可
- 対面授業で直接画面を投影の利用は可能
- Zoomなどを介した<u>リモート授業等の利用不可</u>

○令和4年度契約資料(別紙参照)

- 図書 5冊
- 動画 21タイトル

○MeLご利用マニュアル

https://elib.maruzen.co.jp/app/eguide/mel\_manual.pdf

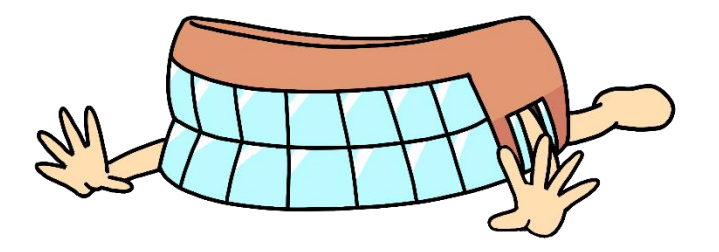

## ○リモートアクセス登録方法

## 登録作業は、学内のパソコンで行ってください。 ブラウザはGoogle ChromeやMicrosoft Edgeをお使いください。

| Central Maruzen<br>Book<br>Library<br>Maruzen eBookLibrary<br>学術言類に特化した限関         | yは、丸善雄松堂側が提供する<br>向け電子膏箱配信サービスです。                     | ・これ用マニュアル →個人情報保護指針<br>りウント                                                                                                    | 茨城県立医療大学                                  |                                                                                                    |
|-----------------------------------------------------------------------------------|-------------------------------------------------------|----------------------------------------------------------------------------------------------------|-------------------------------------------|----------------------------------------------------------------------------------------------------|
| ▶お知らせ 10月18日 新着分                                                                  | 分野別カタログ(31種類)ご提供開始のお知らせ 詳                             | 囲は、 <u>こちらから</u>                                                                                                    |                                           |                                                                                                    |
| ■ あなたの閲覧履歴                                                                        | 簡易検索詳細検索                                              | こ コード検索                                                                                                    | , ##-fi , ##:-fi 🔒 🗐                      | ユーザ認証アカウントの登録/更新<br>▶ ユーザ認証アカウントの登録                                                                                                    |
| 環路の時去<br><ul> <li> <u>検査時の看護1</u> <ul> <li> <u>感覚のしくみ</u> </li> </ul> </li> </ul> | 検索     ① 全てのタイトルから検索(       種別     ✓ 全てのコンテンツ     P E | ) 購読契約しているタイトルから検索<br>DF<br>読上 動画<br>Q検索 書名五-                                                                                                    | - 音順(昇順) → <b>並</b> 替                     | 認証ID (メールアドレス) :<br>認証ID (メールアドレス) 確認 :<br>お名前 :                                                                                                    |
|                                                                                   | <b>総記</b>                                             | trippenter<br>Trippenter<br>Trip | <u>サベで表示</u><br>オ <u>ックスフォード出版の事</u><br>ま | アカウント登録前に、下記の利用規約をお読みください。 「Maruzen eBook Library」(以下、「本サービス」)を運営する丸善雄松堂株式会社(以下、「当 社」)は、お客様が安心して「Maruzen eBook Library」をご利用頂けるよう、プライバシーポリシー (個人情報保護に関する基本方針)を定め個人情報保護に取り組んでいます。 1.個人情報の利用目的について 当社は、以下の目的で利用するために、お客様の同意のもと、個人情報を収集させていただきます。 ・お客様のユーザー認証アカウント登録により、本サービスの利用機能を提供するため ・お客様からのお問い合わせ及び相談に対応し、お客様の利便性を向上させるため 2.収集する個人情報について <b>利用規約に同意して次へ キャンセル</b> |

トップページにあるアカウントより登録画面が展開されます。利用規約を確認後、 登録情報を入力してください。 認証ID(メールアドレス)は、デスクネッツメールアドレスを入力してください。

登録したメールアドレスに下記件名のメールが届きます。

件名「アカウント登録を受け付けました」

メール内のURLより「認証パスワードの登録」へ進んでください。本登録が完了します。

デスクネッツがEdge版に切り替えていない方は、

本文記載のURLをコピーしてGoogle Chrome 💿 やMicrosoft Edge 💽 などにペースト してください。

※デスクネッツの初期設定がIEなので、このままURLをクリックするとIEで展開になり本登録ができない場合がございます。

Edge版の切替方法は、情報係様が公開していますデスクネッツインフォメーションにて ご確認ください。

○有効期限の延長

- 有効期限は取得日を含む90日間
- 期限切れや利用の延長の場合は、学内パソコンよりMaruzen eBook Libraryのアカウントに ログインしてください
- ログイン後、下記画像が展開されます。こちらから利用の延長手続きが可能です。

| ユーザ認証アカウントの登録/更新                                                                                                    |                              |
|----------------------------------------------------------------------------------------------------|------------------------------|
| 認証ID( @ipu.ac.jp)は 様の名前で既にアカウント登録されています。<br>このアカウントの利用を継続しますか?<br>「はい」を押すとお名前や認証パスワードの変更ができます。「いいえ」を押すとこのアカウ<br>ントの利用を停止します。 | 利用の延長の場合は、「はい」を選択して<br>ください。 |
|                                                                                                    |                              |

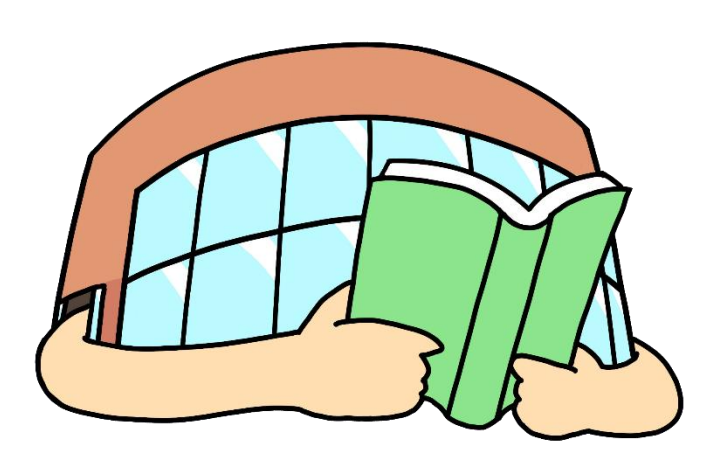

ご不明な点がございましたら 図書館カウンターまたはメールにてお問い 合わせください。 開館日・開館時間につきましては、 図書館ホームページをご確認ください。

> 附属図書館内務係 E-mail:etsuran☆ipu.ac.jp (☆を@に変換してください)